## 予約システム「りざぶ郎」の使用マニュアル(閲覧のみ)

- 「りざぶ郎」ログイン画面を表示する方法
  (①~②いずれかの方法で次ページ図3の画面を表示してください)
  - vispoことひらホームページから施設予約状況へ 「予約カレンダー」をクリック

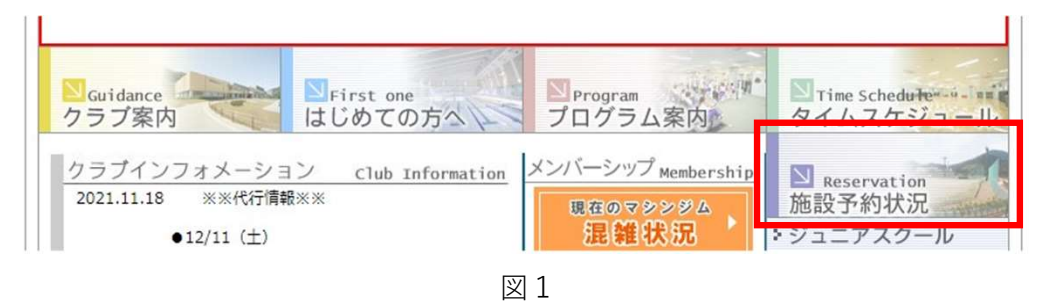

 ② 図1のクイックアクセスに下記 予約表id:999
 を入力し、ジャンプをクリック

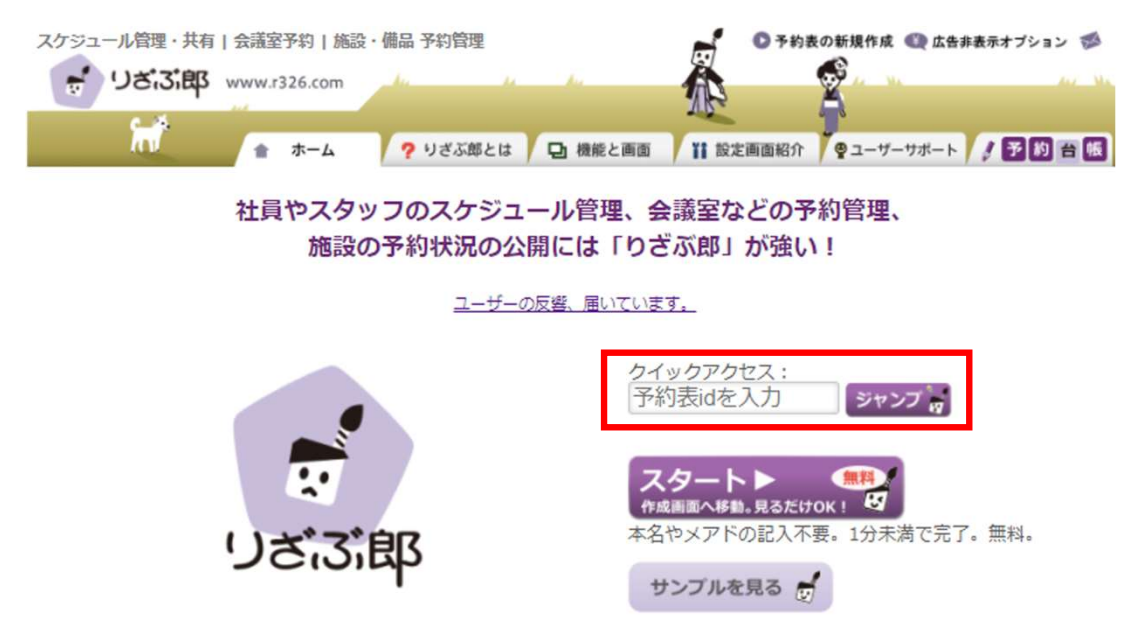

図 2

2) 図3画面が表示されたら、パスワード「」を入力し、OKをクリック

パスワードは(a)の「パスワードのヒント」を参照してください

|     | vispoことひら施設予約状況                                                                  |
|-----|----------------------------------------------------------------------------------|
|     | 小田原・秦野エリアの注文住宅 - heart-myhome.com                                                |
|     | 高品質イラスト素材/PIXTA - pixta.jp<br>日本最大級の素材点数、全点商用可1枚550円からすぐに購入・使用可能!                |
|     | 餃子の店情報なら - busshozan-no-mori.shop<br>仏生山の森公式ウェブショップの詳細仏生山町甲にあるお店                 |
|     | ログイン                                                                             |
|     | 予約表id                                                                            |
|     | パスワード                                                                            |
|     | □ 官理否<br>※半角のみ。大文字・小文字は区別します。                                                    |
| (a) | <mark>パスワードのヒント:</mark><br>999と入力してください                                          |
|     | <u>Firefox または Internet Explorer でパスワードが記憶されない場合</u><br>管理画面にログイン 予約表idを指定してログイン |

図 3

## ★図3のログイン画面が表示されたら、お気に入り登録をしておくと、 以後簡単に画面が表示されます

## 予約表の見方

 一覧 日毎に全ての部屋の予約状況を閲覧できる。 左のカレンダーの日付をクリックすると日にちが変わる

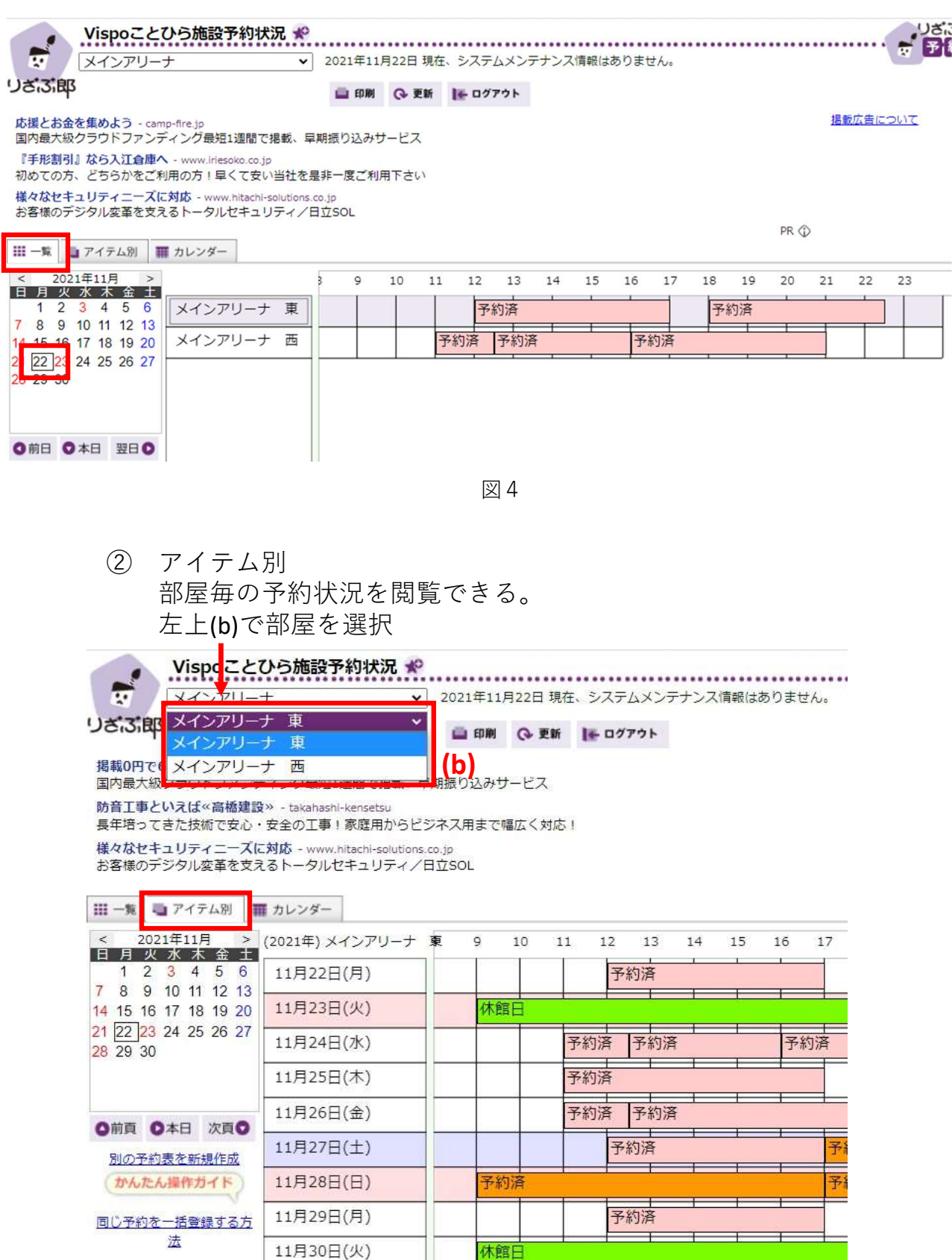

4) 上部中央の「ログアウト」をクリックして、りざぶ郎を終了する

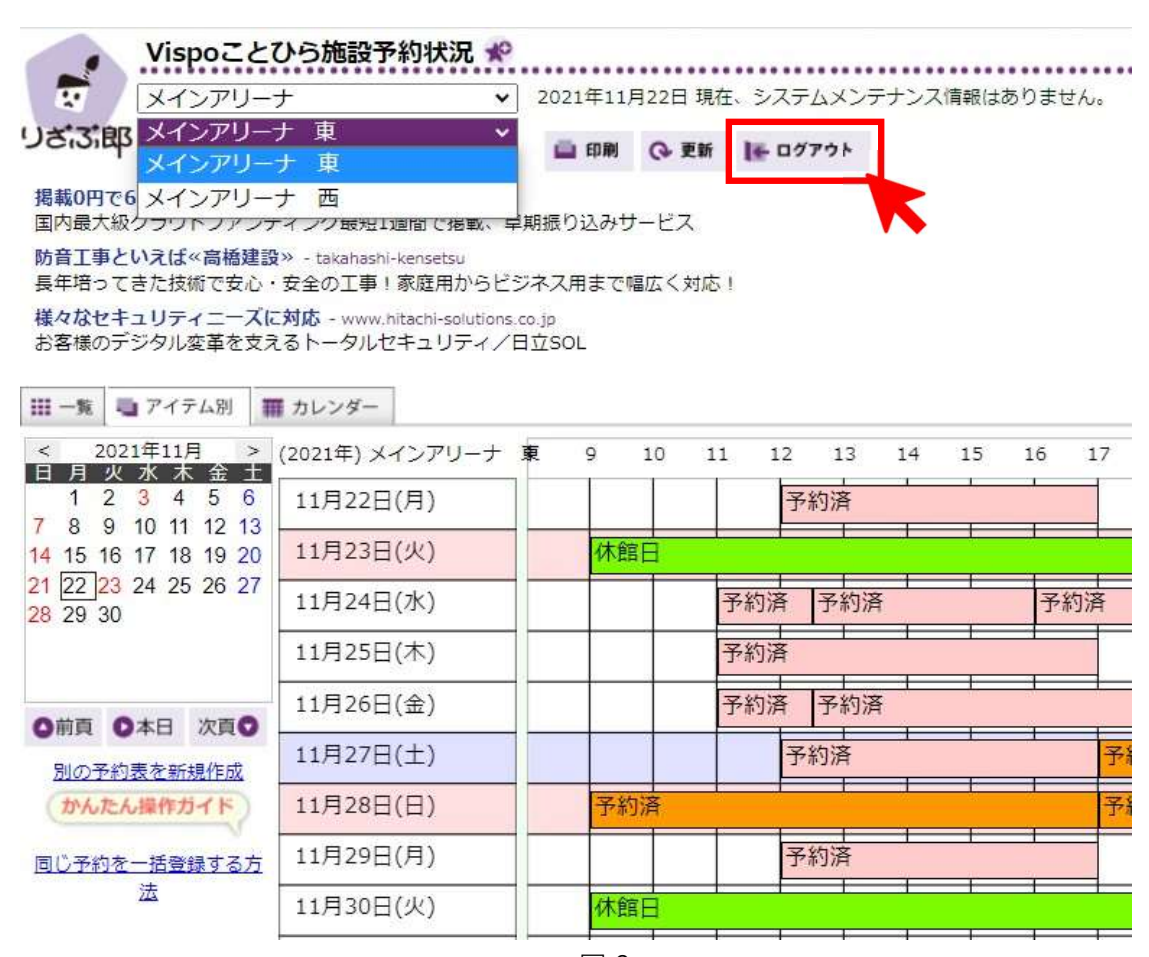

図 6

## !注意! 必ずログアウトしてください